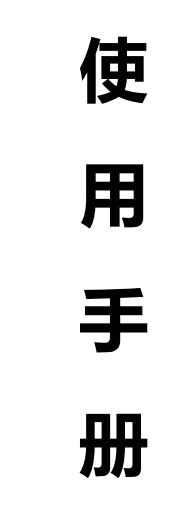

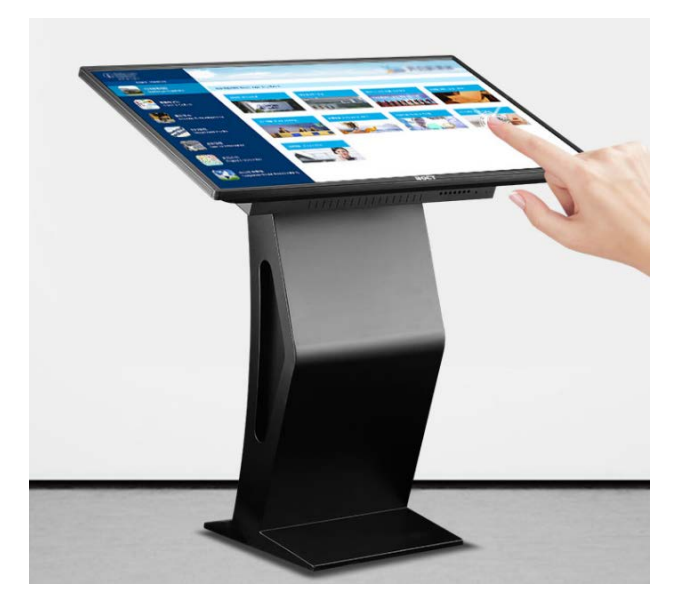

尊敬的用户:

非常感谢您购买触摸查询机产品。当你首次开启包装时,请检查所有的随机附件是否 齐全。在连接及使用前,请仔细阅读本手册并妥善保存以备日后查阅。

请打开包装检查所有随机附件,包装请至少保留一个月,如有附件缺失或破损,请电 话联系销售商。

注意:

本手册印制于产品生产之前,手册中的屏幕显示内容及性能规格可能与产品实物略有差异,请以产品实物为准;屏上有少量亮点或暗点,属正常现象,并非故障。

| 目录          |   |
|-------------|---|
| 安全注意事项      | 3 |
| 一、随机配件清单    | 4 |
| 二、产品及安装示意图外 | 4 |
| 三、开关机操作说明   | 6 |
| 四、软件使用说明    | 6 |
| 五、维护保养      |   |
| 六 保修说明      |   |

### 安全注意事项

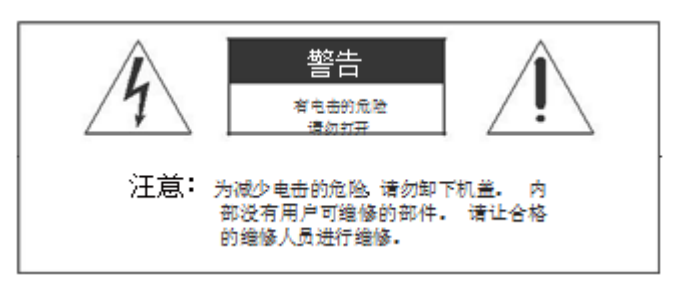

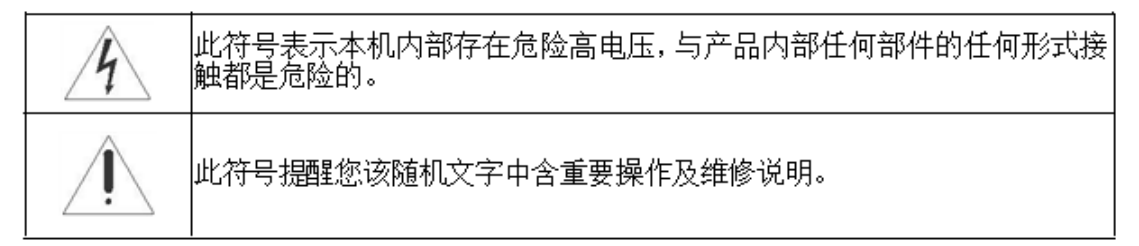

警告:请勿将本机暴露在雨水或潮湿的环境中以免引起火灾或触电,导致本机损坏。

▶不要将本机放置于不稳定、易跌落之处。

▶不要将本机暴露于极端的温度(低于5或高于35)或湿度处。

▶避免将本机直接暴露于阳光或靠近热源处。

▶不要将本机放置在密闭空间内,如书橱或壁柜中。为保持足够的通风,本机周围需至少保留 20 厘米的空间。

▶不要用报纸、桌布或窗帘等物体覆盖通风孔,以免散热不畅。

▶不要将本机放置于任何液体中。

▶不要将任何细小物体塞入本机散热孔内。

▶不要将本机放置于易遭受水滴或水溅之处,也不要在本机上放置盛满液体的物

品,如花瓶。

▶不要将可燃气体或易爆物质等产热物件放置在本机附近,如燃着的蜡烛。

▶遇雷雨闪电天气时,避免在打雷闪电时碰触到本机显示屏及电源插头或天线,

并关掉本机电源。

▶请勿踩踏电源线,同时避免电源线缠绕。

▶如果本机有故障,请勿擅自拆开修理。请与专业维修人员联系。

▶如果您长时间不使用遥控器,请取出电池放在干燥处保存。

▶请使用与本机后铭牌标示的电压及频率值一致的供电电源。

▶如果长时间不使用本机,请拔掉电源插头。注意不要强力拉扯电源线,而是握 住电源插头部分拔下。

▶请将该一级设备与具备防接地性质的交流电源插头连接,并将交流电源插头放置在易插入和拔出的地方。

| 名称   | 规格        | 数量 |
|------|-----------|----|
| 显示部分 | 21.5-65 寸 | 1  |
| 底座   | K 型通用     | 1  |
| 电源线  | 国标电源线     | 1  |
| 保修卡  | 标准        | 1  |
| 合格证  | 标准        | 1  |
| 说明书  | 使用说明书通用中性 | 1  |

一、随机附件清单

注:\*根据所安装部件不同将有所偏差;

## 二、产品及安装示意图

### 2.1 整机示意图

显示部分

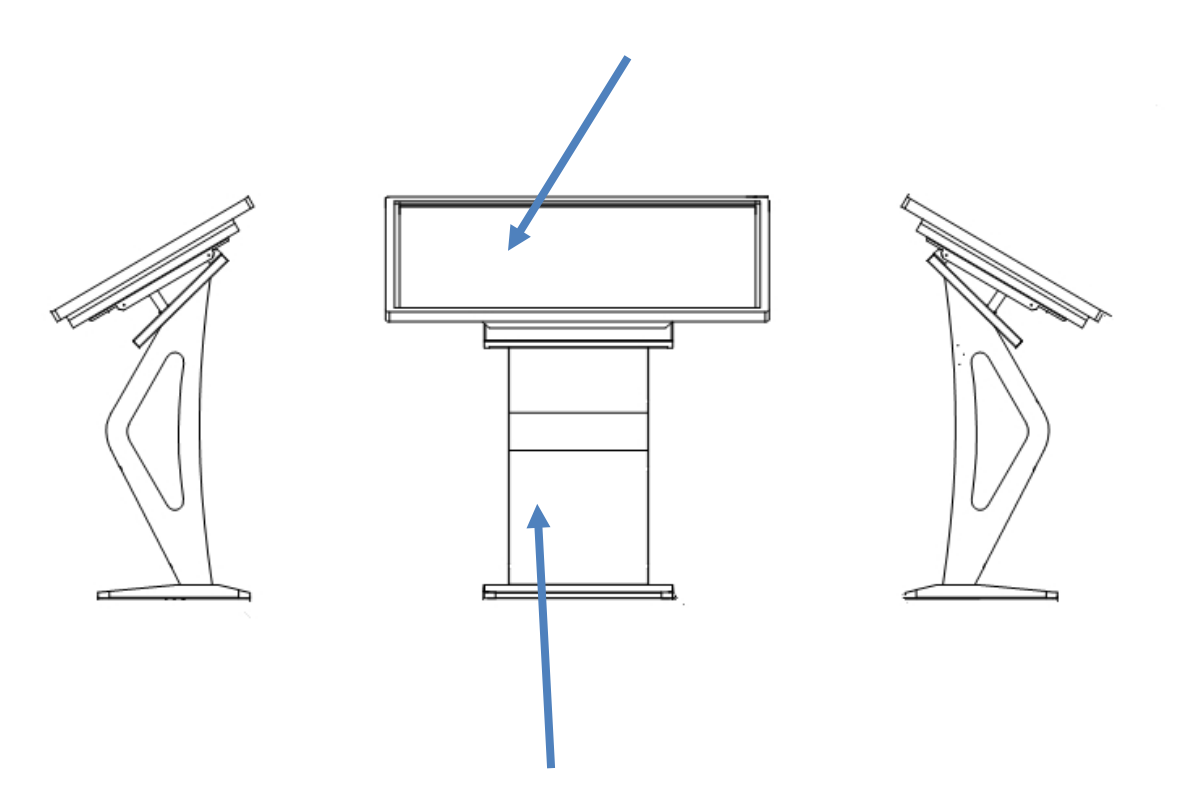

K 型底座(以实物为准)

### 2.2、安装步骤

2.2.1 首先拆开包装,取出底座,立于地面上

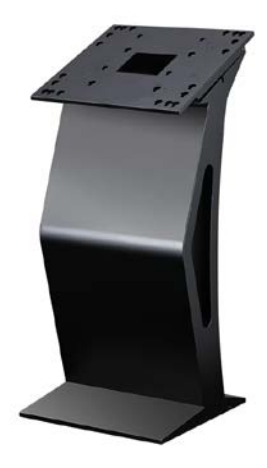

2.2.2 然后取出显示部分,抬起并靠近底座,接好电源线与网线,然后对准底座螺丝孔,从上往下,确保背面四个螺丝烤入底座螺丝孔后松开即可。

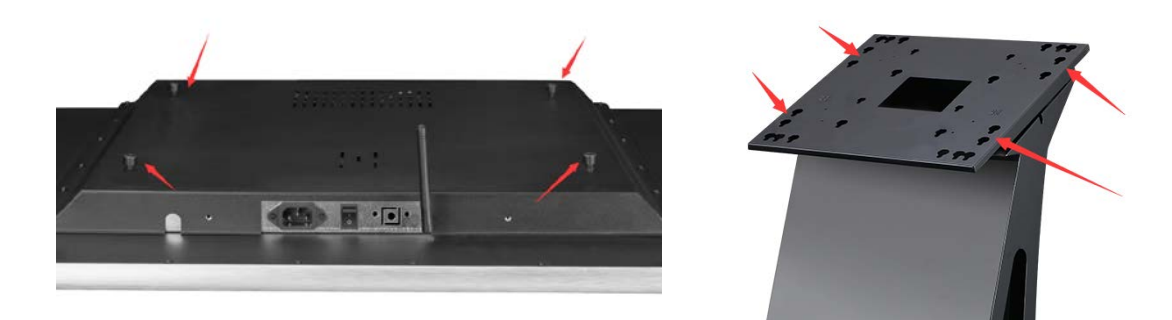

## 2.2.3 底部接口

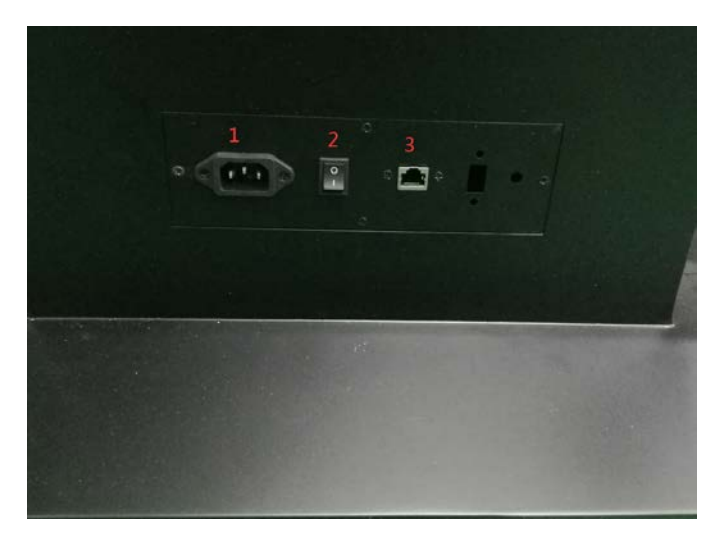

## 2.3 主要接口示意图

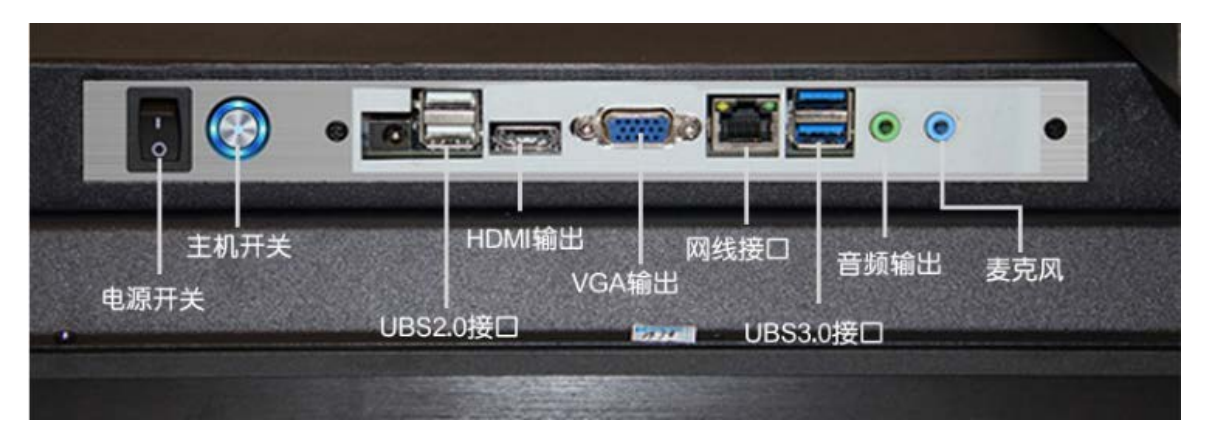

- 三、开关机操作说明
- 3.1 开机

1)取出随机资料袋中的电源线。

2)将电源线插孔头接入设备电源接口,另一端插头部分接入所提供外部电源插座(必须独立使用

250V/6A、中国制式、具有过载保护功能和接地线的电源插座 )。

3)如需使用网络可将 RJ45 网络端子接入设备 RJ45 网络接口;

4)打开总电源开关并按下主机触发开关按钮。

#### 3.2 外部设备接入

可将其它 USB 设备 (如键盘、鼠标、U 盘 ) 接入本设备的 USB 接口来操作本机或安装软件。

#### 3.3关机

1.关闭主机:按下主机触发按钮开关;

2.关闭电源:待主机完全关闭后方可关闭总电源开关。

### 四、软件使用说明

#### 4.1 系统安装

#### 4.1.1 安装软件

双击多媒体信息查询软件进行安装,本软件支持win7(32位/64位)/win8(32位/64位)

#### Office 安装

请安装微软 office20010 及以上版本。

#### 4.2 软件说明

软件可以通过管理文本、图片、OFFICE 文件、web 界面、PDF 文档、视频等多种格式,构建多 媒体信息查询系统。

用户可以通过鼠标右键进行控件管理,可以进行内容设置、位置拖动、控件缩放、设置界面背景 等。

软件提供定时关机、唤醒电脑功能,设置一次后,就可以不需要工作人员每日进行开关机操作,

节约人力成本以及电力能源成本。

### 4.3 软件管理

### 4.3.1 登录系统

请右键点击鼠标,系统会弹出下面窗口

| 空系统登求 | _  |  |
|-------|----|--|
|       | 提交 |  |

图 3-1

输入密码,就可以登录系统,进行功能设置。初始化密码为空。

### 4.3.2 管理功能菜单

登录成功后,在页面空白处,点击右键出现管理功能列表,如下图。

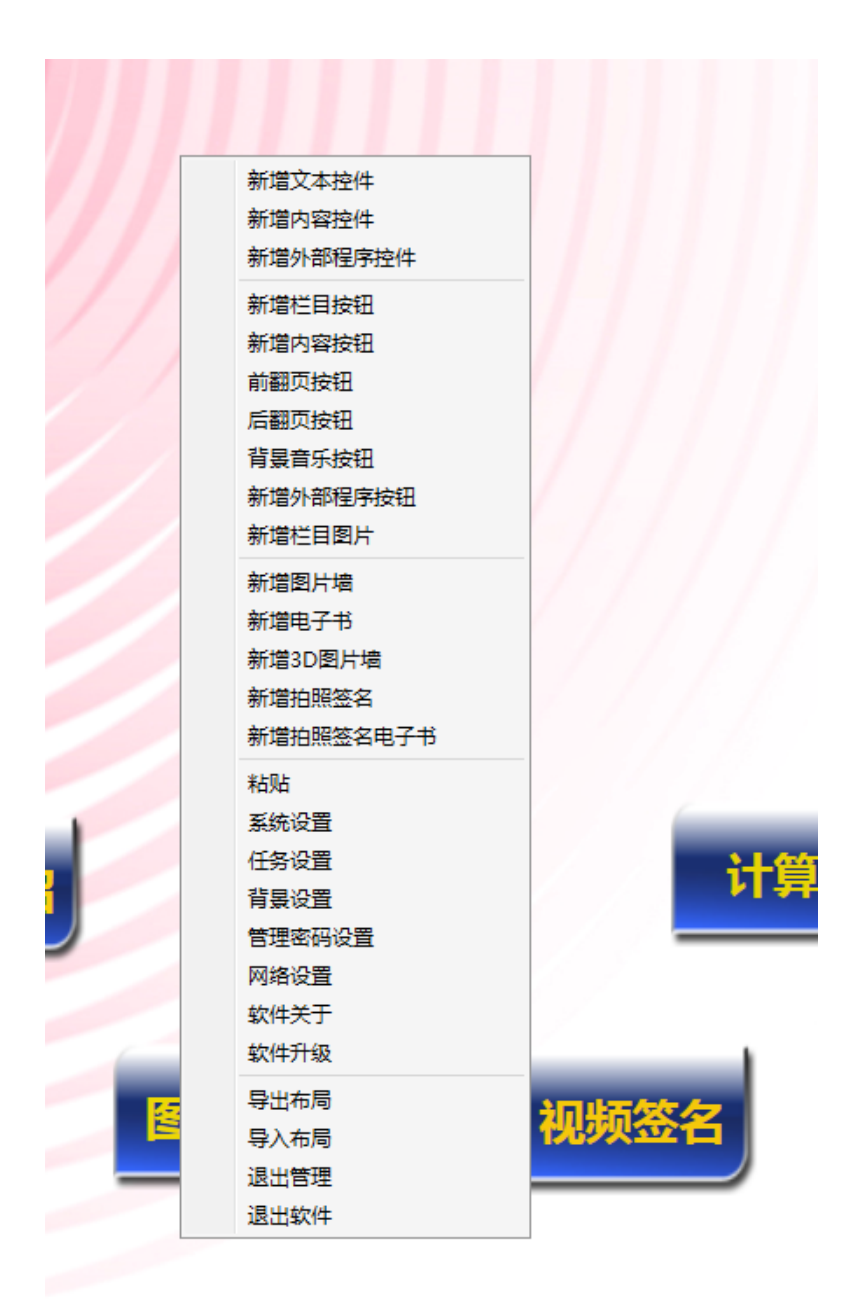

图 3-2

### 4.3.3 控件编辑

所有的控件编辑方式基本相同,用户登录管理后,鼠标移动需要编辑的控件位置,点击右键,如 下图。出现【编辑控件】和【删除控件】【复制控件】3个功能选项。点击【编辑控件】就可以对该控 件进行编辑。【复制控件】对控件进行复制

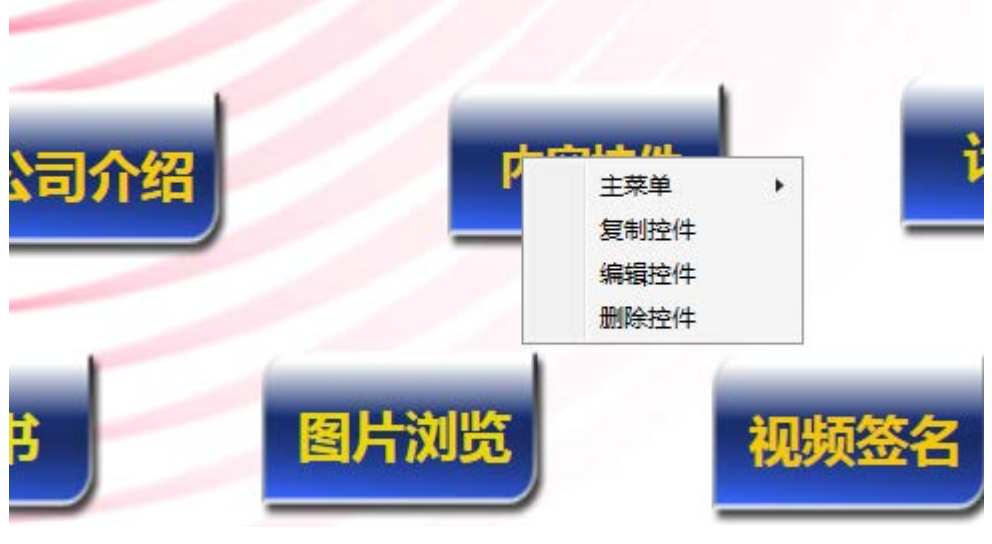

图 3-3

### 4.3.4 控件位置移动

控件编辑状态下,所编移动控件中间处,按下鼠标左键,就可以拖动控制位置,移动到需要编辑 的位置后,点击确定就可以保存控件位置。

| ■ 按钮配置栏目按钮 ×                               |
|--------------------------------------------|
| 按钮属性                                       |
| 按钮文字 内容控件                                  |
| 背景图片 Resources\DafultLayout\栏目按钮.png 选择文件  |
| 按下图片 Resources\DafultLayout\栏目按钮2.png 选择文件 |
| 布局配置                                       |
| 上边 581 左边 705                              |
| 宽度 143 高度 87                               |
| 倾斜 0 层次 2                                  |
| 内容配置                                       |
| 内容属性 选择文件                                  |
| 软键盘 字体 颜色 确定 取消                            |
| 电子书图片浏览视频                                  |

图 3-4

### 4.3.5 控件大小缩放

控件编辑状态下,所编移动控件边框处,鼠标状态会发生变化,按下鼠标左键拖动,就可以看到 控件实时的缩放效果。

#### 4.3.5.1 控件删除

如 3.3 所示,显示编辑菜单,选择【删除控件】后,系统就会删除该控件。

#### 4.3.5.2 编辑子界面

点击栏目按钮后,就可以进入下一页界面。点击右键进行管理,和主界面管理方式一致。

#### 4.4 软件功能

#### 4.4.1 新增文本控件

1、选择【新增文字】功能,出现图 4-1:

|                | 又十旬山旦 |        |       |
|----------------|-------|--------|-------|
| 文本内容<br>連輸λ文木  |       |        |       |
|                |       |        |       |
|                |       |        |       |
|                |       |        |       |
|                |       |        |       |
|                |       |        |       |
|                |       |        | 请输入又本 |
|                |       |        |       |
|                |       |        |       |
|                |       |        |       |
|                |       |        |       |
| 布局配置           |       |        |       |
| □ 跑马灯效果 速度     | _     | 方向从左到右 |       |
| 上边 182         | 左边    | 660    |       |
| 宽度 450         | 高度    | 227    |       |
| 倾斜 0           | 层次    | 3      |       |
| □ 保持纵横比(限手动輸入) |       |        |       |
|                |       | _      |       |
| 不透明度 100 %     |       |        |       |
|                | ***   |        |       |
| 新糖菌 子体         | 殿巴    | 開在 取消  |       |
|                |       |        |       |

图 4-1

- 2、输入文本信息,选择字体、字体颜色,可以即时查看主界面相应控件的预览变化效果。
- 3、控件移动、缩放,请详见【3.4 控件编辑】。
- 4、文本走马灯效果功能,用户可以通过设置速度以及方向达到需要的效果。

第11页-共26页

- 5、【确定】按钮,保存配置。【取消】按钮,控件将恢复初始状态。
- 6、保持纵横比:限手动输入宽度、高度等。

### 4.4.2 新增内容控件

用户可以通过内容控件来显示图片、视频、文字、html 等信息。

1、管理菜单中选择【新增内容控件】,如图 4-2 所示:

|    |      |     | 按钮配置                                                                                                    | -栏目                                  | 按钮     |      |   |
|----|------|-----|----------------------------------------------------------------------------------------------------|--------------------------------------|--------|------|---|
| -1 | 安钮属性 | ŧ — |                                                                                                    |                                      |        |      |   |
|    | 按钮了  | 之字  | 7 内容控件                                                                                                    |                                      |        |      |   |
|    | 背景的  | 剧片  | t Resources\DafultLayout∖≹                                                                                      | Resources\DafultLayout\栏目按钮.png 选择文件 |        |      |   |
|    | 按下图  | 別片  | + Resources\DafultLayout∖ħ                                                                                      | 兰目按                                  | 钮2.png | 选择文件 |   |
|    | 布局配置 | 1   |                                                                                                    |                                      |        |      |   |
|    | 上边   | 580 | 30                                                                                                    | 左边                                   | 704    |      |   |
|    | 宽度   | 143 | 13                                                                                                    | 高度                                   | 87     |      |   |
|    | 倾斜   | 0   |                                                                                                    | 层次                                   | 2      |      |   |
| Ē  | 内容配置 | ł   |                                                                                                    |                                      |        |      |   |
|    | 内容属  | 酣生  | ŧ                                                                                                    |                                      |        | 选择文件 |   |
|    |      |     |                                                                                                    |                                      |        |      |   |
|    | - W  | 键益  | # 子体 颜t                                                                                                    | ≛                                    | 備定     | 取消   |   |
|    |      |     |                                                                                                    | ø                                    | -      | 11   | 7 |
|    |      |     |                                                                                                    |                                      |        |      |   |
|    |      |     |                                                                                                    |                                      |        |      |   |
|    |      |     |                                                                                                    |                                      |        |      | 1 |
|    |      | -   |                                                                                                    |                                      |        |      | 6 |
|    |      |     | in the second second second second second second second second second second second second second second second |                                      |        |      |   |

图 4-2

2、用户可以单击选择文件来进行文件的选择,选择后单击新增即可。用户可以选择多个文件,在切换间隔中选择文件切换显示的间隔时间,单位为秒。用户也可以对文件进行编辑和删除。
3.控件移动、缩放,请详见【控件编辑】。

4. 【确定】按钮,保存配置。【取消】按钮,控件将恢复初始状态。

### 4.4.2.1 新增内容控件页

|   |                                |                                       | 内容页配置                    |              |                                                                                    | × |
|---|--------------------------------|---------------------------------------|--------------------------|--------------|------------------------------------------------------------------------------------|---|
|   | 资源列表<br>名称<br>[]DP<br>设置资<br>新 | · · · · · · · · · · · · · · · · · · · | g 随机播放<br>全 选<br>从横比(限手动 | ✓ 切换间隔 反选 反选 | i(秒) 10<br>∧<br>↑<br>↓<br>↓<br>↓<br>↓<br>↓<br>↓<br>↓<br>↓<br>↓<br>↓<br>↓<br>↓<br>↓ |   |
|   | 布局配置                           |                                       |                          |              |                                                                                    |   |
|   | 上边 5                           | i8.4                                  | 左边                       | 303.8        |                                                                                    |   |
|   | 宽度 7                           | 20                                    | 高度                       | 449          |                                                                                    |   |
|   | 倾斜 0                           | )                                     | 层次                       | 1            |                                                                                    |   |
| 2 | 不透明。                           | 度 100 %                               |                          |              |                                                                                    |   |
|   |                                | 软键盘                                   | 确定                       | 取消           |                                                                                    |   |

1、内容控件支持 office、视频、flash 以及 html 显示,用户在选择文件中可以选择上述文件。

2、html 文件可以选择本地文件,也可以支持网上文件。网上文件,请以 http://开头录入。

3、内容页支持 office,用户在选择文件中选择相应的 office 文件即可,支持多文件添加。

4、系统支持多媒体播放,支持 avi, mpg, mpeg, mpeg4, rm, ram, rmvb, rpm, asf, wmv, wmp, wma, wm, mp4, flash 等媒体格式。

5、控件移动、缩放,请详见【3.3 控件编辑】。

6、【确定】按钮,保存配置。【取消】按钮,控件将恢复初始状态。

7、选择图片单种特效切换。默认为随机播放。当播放间隔时间设置为0时表示不切换。

7、是否开启工具栏、保持图片素材纵横比。

### 4.4.3 前翻页按钮

1、管理菜单中选择【前翻页按钮】,如图 4-3 所示:

|   | 按钮属性<br>按钮文字<br>背景图片 Resources\DafultLa | yout\上一页.png<br>yout\上一页.png | 选择文件     |
|---|-----------------------------------------|------------------------------|----------|
|   | 布局配置<br>上边 750                          | <sub>左边</sub> 352            | 2217X.17 |
|   | 一一<br>宽度<br>143<br>倾斜<br>0              | 高度<br>高度<br>長次<br>2          |          |
|   | 内容配置<br>控件名称 公司简介                       |                              | 选择内容控件   |
|   | \$\$键盘 字体                               | 颜色 确定                        | 取消       |
|   |                                         |                              |          |
| T |                                         |                              |          |
|   |                                         |                              |          |

图 4-3

2、设置按钮文本、字体、颜色、按钮背景图片以及当用户鼠标指向该按钮时按钮的背景图片。

- 3、在选择内容控件中选择需要翻页功能的内容媒体页。
- 4、控件移动、缩放,请详见【3.4 控件编辑】。
- 5、【确定】按钮,保存配置。【取消】按钮,控件将恢复初始状态。

### 4.4.4 内容页后翻按钮

如【4.4】设置类似

### 4.4.5 添加栏目按钮

新增栏目按钮后,系统会新增一个子界面,用户可以单击按钮进入该界面。在管理菜单中选择【添加栏目按钮】,如图 4-4 所示。

|      | 按钮配置                      | 栏目按钮       |      | ×     |      |
|------|---------------------------|------------|------|-------|------|
| 按钮属的 | ±                         |            |      |       |      |
| 按钮   | 文字 栏目按钮                   |            |      |       |      |
| 背裏   | 图片 Resources\DafultLayout | \栏目按钮.png  | 选择文件 |       | 1.1  |
| 按下图  | 图片 Resources\DafultLayout | \栏目按钮2.png | 选择文件 |       |      |
| 布局配置 | ≝                         |            |      | 51/// | 栏目按钮 |
| 上边   | 340                       | 左边 1053    |      | 1     |      |
| 宽度   | 143                       | 高度 89      |      |       |      |
| 倾斜   | 0                         | 层次 2       |      | 1///  |      |
| 内容配置 | 폴                         |            |      |       |      |
| 内容加  | 属性                        |            | 选择文件 | 19    |      |
|      |                           |            |      |       |      |
| 彰    | 次键盘 字体 颜                  | 色 确定       | 取消   | 21.00 |      |

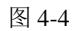

- 1、设置按钮文本、字体、颜色、按钮图片
- 2、控件移动、缩放,请详见【3.3 控件编辑】。
- 3、【确定】按钮,保存配置。【取消】按钮,控件将恢复初始状态。
- 4、新增栏目保存后,会自动跳转到新增的页面,如图 4-5 所示:

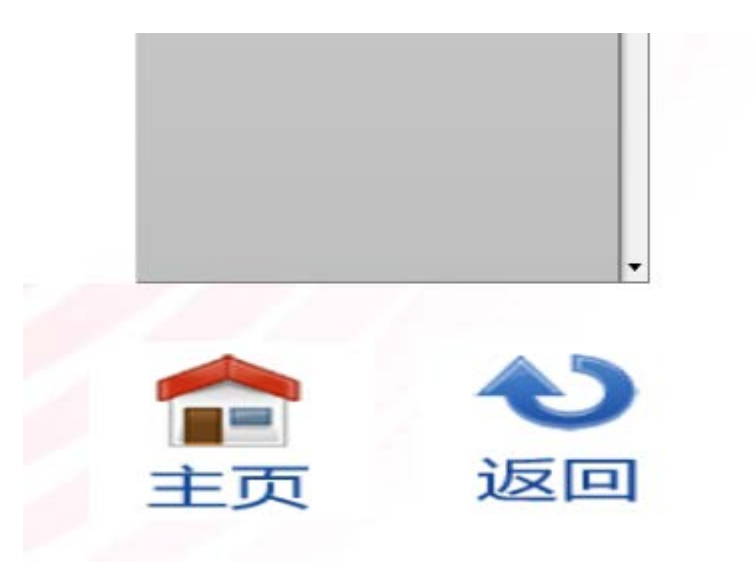

图 4-5

## 4.4.6 添加内容按钮

- 1、新增内容按钮,点击后,修改本界面内容页的内容变化。
- 2、管理菜单选择【添加内容按钮】,如图 4-6 所示:

| •    |     | 按钮配置                   | 内容  | 波钮 ×       |            |
|------|-----|------------------------|-----|------------|------------|
| 按钮属的 | ± – |                        |     |            |            |
| 按钮   | 文字  | 内容按钮                   |     |            |            |
| 背景   | 图片  | Resources\DafultLayout | 内容按 | 钮.png 选择文件 | - traibell |
| 布局配置 | Ŧ   |                        |     |            | 内容按钮       |
| 上边   | 245 | 5                      | 左边  | 975        |            |
| 宽度   | 143 | 3                      | 高度  | 89         |            |
| 倾斜   | 0   |                        | 层次  | 2          |            |
| ID 名 | 称   | 内容                     |     | 按钮         |            |
|      |     |                        |     |            |            |
| ÷.   | 次键组 | 盘 字体 颜                 | 色   | 确定 取消      | 计算器        |

图 4-6

第16页-共26页

- 3、设置内容页信息,支持同时设置多个内容页内容。
- 4、设置按钮文本、字体、颜色、按钮图片。
- 5、控件移动、缩放,请详见【3.4 控件编辑】。
- 6、【确定】按钮,保存配置。【取消】按钮,控件将恢复初始状态。

#### 4.4.7 外部程序按钮

1、可以通过新增外部程序按钮,实现执行外部程序。选择文件路径,需要选择 exe 文件的绝对路径,不能选择快捷方式。管理菜单选择【新增外部程序按钮】,如图 4-7。

|             | 外部程序引            | 旧设置                        |   |
|-------------|------------------|----------------------------|---|
| 局配置         |                  |                            | T |
| 上边          | 105              | 左边 600                     |   |
| 宽度          | 719              | 高度 449                     |   |
| 倾斜          | + 0              | 层次 1                       |   |
| - cto #3 99 |                  |                            |   |
| - 10日午10日   |                  | 2年4又立1/4                   |   |
| 外部          | 程序 HOTELY COLEXE | 选择义件                       |   |
| +====       | (如不了解,请勿         | 填写下列属性)                    |   |
| 你起          | 9                | ξĂ                         |   |
| 17.82       | 9                | <sup>44</sup><br>软键盘 确定 取消 |   |
| 127-88      | 9                | ≪▲ 确定 取消                   |   |
| forall      | 9                | \$6<br>欽健盘 确定 取消           |   |
| for all     | 9                | \$6                        |   |
| 107-582     | 9                | \$5 前定 取消                  |   |

图 4-7

- 2、 设置按钮文本、字体、颜色、按钮图片
- 3、控件移动、缩放,请详见【3.4 控件编辑】。
- 4、【确定】按钮,保存配置。【取消】按钮,控件将恢复初始状态。

### 4.4.8 新增电子书

用户可以通过添加电子书来对电子书进行阅读,操作方法如下:

管理菜单选择【新增电子书】后,如图4-8所示:

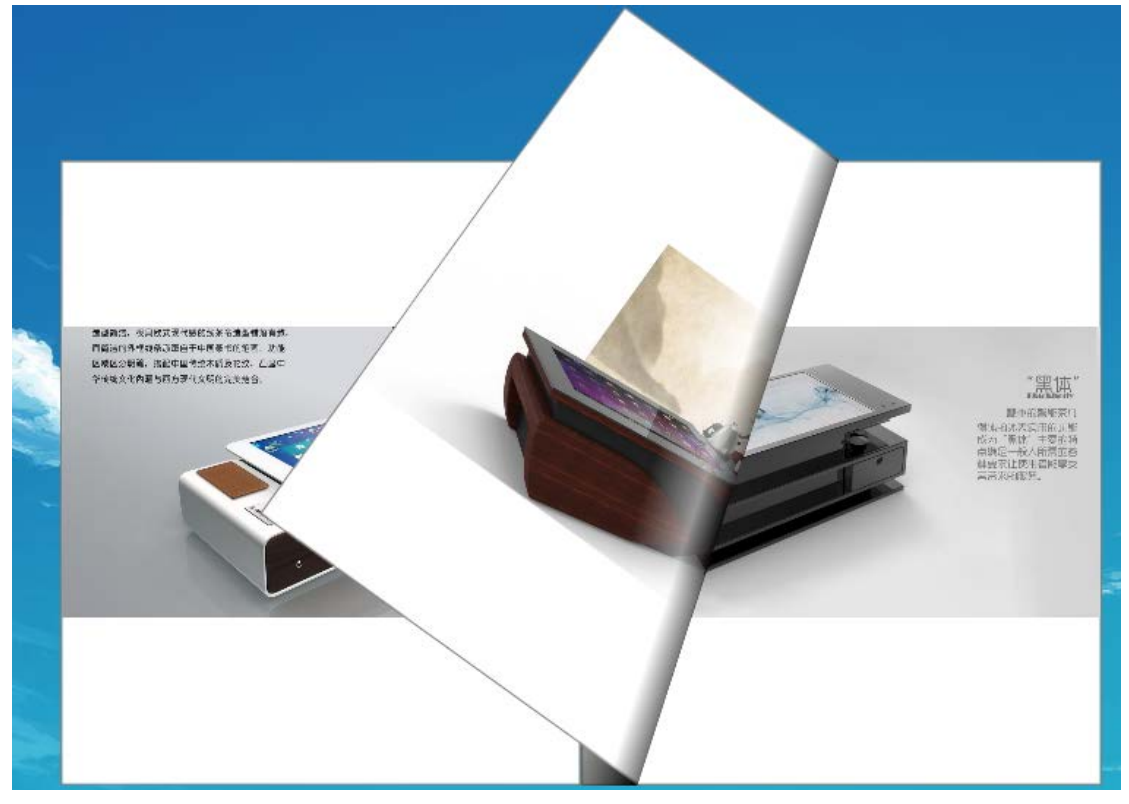

图 4-8

1、在布局配置中可以设置电子书在屏幕中的位置,用户通过单击选择目录来选定电子书的目录, 系统会载入该目录中的电子书并显示。需要注意的是,电子书的图片大小格式必须一致,否则会出现 图片排列不整齐等错误。

2、控件移动、缩放,请详见【3.4 控件编辑】。

3、【确定】按钮,保存配置。【取消】按钮,控件将恢复初始状态。

### 4.4.9 新增图片墙

单击新增图片墙后,出现如图 4-9 所示:

| <b>1</b>                           | 片墙     |
|------------------------------------|--------|
| 布局配置                               |        |
| 上边 <sup>93</sup>                   | 左边 139 |
| 宽度 984                             | 高度 612 |
| 倾斜 0                               | 层次 1   |
| 图片目录<br>图片目录 Resources\DefultImage | s 选择目录 |
| ↓<br>↓                             | 9定 取消  |
|                                    |        |
|                                    |        |

图 4-9

1、用户在布局配置中设置图片墙所在的位置,单击【选择目录】来选择所要显示的图片所在的文

件夹。

2、控件移动、缩放,请详见【3.4 控件编辑】。

3、【确定】按钮,保存配置。【取消】按钮,控件将恢复初始状态。

### 4.4.10 新增视频签名

1、视频签名功能需要摄像头的支持,单击管理菜单中的【新增视频签名】后,出现如图 5-10 所 示图片:

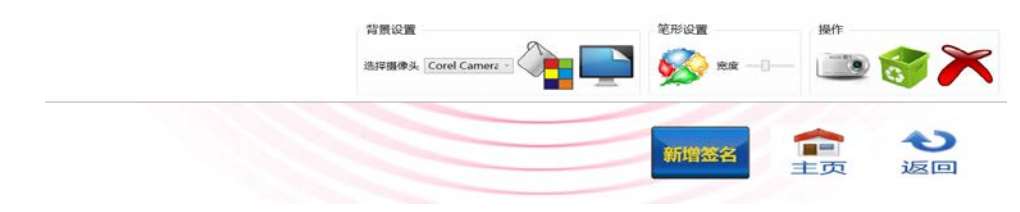

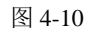

第19页-共26页

2、用户可以在选择摄像头中选择摄像头的型号,用户也可以对照片的颜色、宽度进行编辑,单击 清除则取消用户的设定,单击×则为退出,单击拍照保存则保存该图片。

3、保存图片后,如下图所示效果

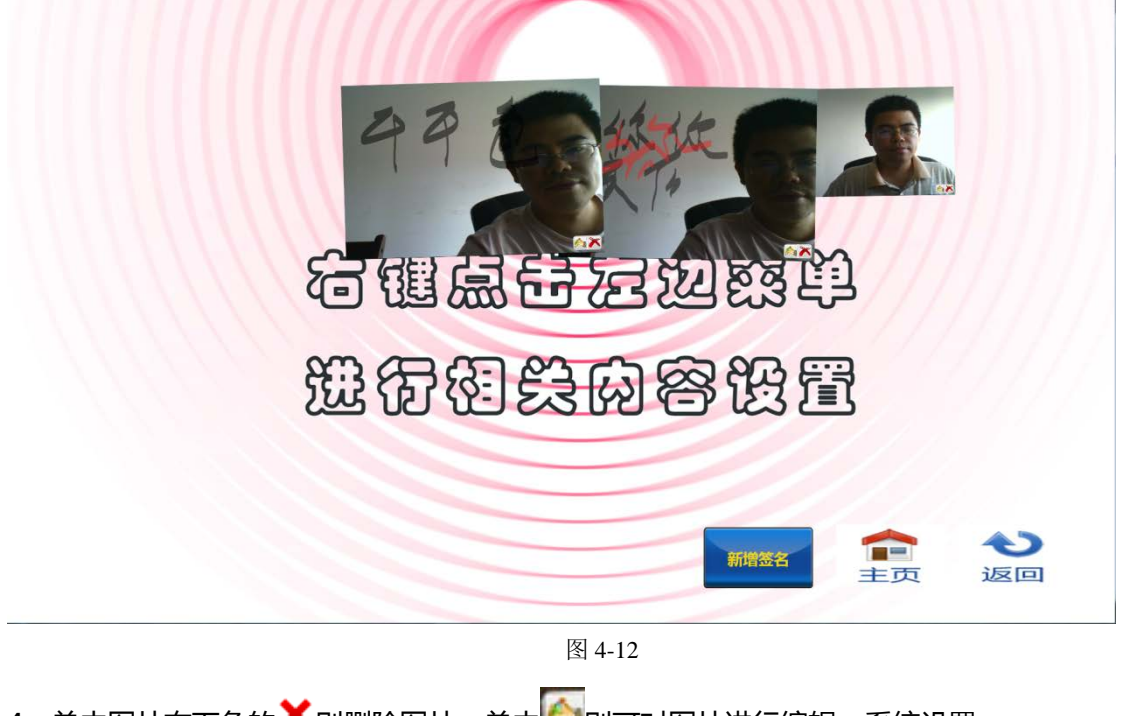

4、单击图片右下角的 × 则删除图片,单击 — 则可对图片进行编辑。系统设置

### 4.4.11 设置背景

管理菜单中选择【背景设置】,如下图,可以设置本界面的背景和背景音乐。如果本界面播放视频 多媒体文件,背景音乐会自动关闭。

|        | 背景设置                                 |  |  |
|--------|--------------------------------------|--|--|
| - 背景音乐 |                                      |  |  |
| 音乐路径   | Resources\DafultLayout\背景音乐.mp3 选择文件 |  |  |
| 背景图片   |                                      |  |  |
| 图片路径   | Resources\DafultLayout\主界面.jpg 选择文件  |  |  |
|        | 软键盘 确定 取消                            |  |  |

图 4-13

### 4.4.12 设置背景音乐按钮

管理菜单选择【设置背景音乐按钮】,如下图,可以在界面新增一个按钮,用于控制是否打开背景

音乐。

|      |     | 按钮配置                                    | 背景音 | 訴按钮 |      |  |
|------|-----|-----------------------------------------|-----|-----|------|--|
| 安钮属性 | ŧ   |                                         |     |     |      |  |
| 按钮   | 文字  |                                         |     |     |      |  |
| 播放問  | 图片  | 片 Resources\DafultLayout\sound.png 选择文件 |     |     | 选择文件 |  |
| 静音   | 图片  | Resources\DafultLayout\mute.png 选择文件    |     |     | 选择文件 |  |
| 布局配置 | Ē   |                                         |     |     |      |  |
| 上边   | 704 | Ļ                                       | 左边  | 122 |      |  |
| 宽度   | 101 |                                         | 高度  | 98  |      |  |
| 倾斜   | 0   |                                         | 层次  | 2   |      |  |
| 内容配置 | Ē — |                                         |     |     |      |  |
| 内容原  | 属性  |                                         |     |     | 选择文件 |  |
| Ŷ    | 、键盘 | a 字体 颜                                  | 色   | 确定  | 取消   |  |

图 4-14

当背景音乐开启,此时若用户单击播放音乐按钮,则背景音乐按钮变成静音图片,背景音乐不再

播放,再次单击后,背景音乐图片变成播放图片,背景音乐再次开启。

### 4.4.13 密码修改

设置管理登录密码

#### 4.4.14 系统设置

管理菜单选择【系统设置】,如下图

|      |                   | 系统设置   | -     | □ × |
|------|-------------------|--------|-------|-----|
| 系统设置 | 控件默认值设置           | 默认值设置2 | 默认值设置 | 3   |
| 日田   | ·机自动启动<br>·时关机    |        |       |     |
| C    | )1:00:00          |        |       | •   |
| □定   | 时休眠和唤醒            |        |       |     |
| (d   | 、眠时间              |        |       |     |
| C    | 0:00:00           |        |       | •   |
| Ŧ    | 呈时唤醒(休眠后多         | 少分钟)   |       |     |
| 2    | 2                 |        |       | •   |
|      | 空心屋茸厚坊            |        |       |     |
|      |                   |        |       |     |
| 等很   | <del></del> 时间 10 | 🕂 分钟   | I.    |     |
| 屏    | 保设置屏保             | ]      |       |     |
|      |                   |        |       |     |
| 虚拟   | 、<br>键盘 系统屏       | 保确定    | ×     | 闭   |
|      |                   |        |       |     |
|      |                   |        |       |     |
|      |                   |        |       |     |
|      |                   |        |       |     |
|      |                   |        |       |     |
|      |                   |        |       |     |
|      |                   |        |       |     |
|      |                   |        |       |     |
|      |                   |        |       |     |

图 4-15

### 4.4.14.1 开机自动启动

勾选该选项后, 电脑开机时会自动启动程序。

### 4.4.14.2 定时休眠和唤醒计算机

每日定时待机和唤醒。待机状态下,电源耗电量一般为 5W。定时唤醒的时间从当计算机开始休

眠算起,到达用户所设定的时间阈值后,计算机会自动启动

### 4.4.14.3 定时关机

系统可按用户所设时间定时关闭计算机。

### 4.4.14.4 自定义屏幕保护

用户暂时不使用系统的时候可以进行屏保。在自定义屏保选项中设置等待时间、屏保间隔以及屏

保目录,用户也可以单击系统屏保按钮选择操作系统中的屏保。

#### 4.4.14.5 退出管理

退出管理状态。

#### 4.4.14.6 退出系统

退出软件程序。

### 4.4.14.7 控件默认设置

设置新增控件默认宽度、高度、背景图片、文字等。

|       |                  | 系统设置         | - 🗆 🗙       | k |
|-------|------------------|--------------|-------------|---|
| 系统设置  | 控件默认值设置          | 默认值设置2       | 默认值设置3      |   |
| 文本控件  |                  |              |             |   |
| 宽度 45 | 0 高度             | 228          | 倾斜 0        |   |
| 内容控件  |                  |              |             |   |
| 宽度 72 | 0 高度             | 450          | 倾斜 0        |   |
| 栏目按钮  |                  |              |             |   |
| 宽度    | E 144            | 高度           | 90          |   |
| 按钮文字  | 2 栏目按钮           | 倾斜角度         | 0           |   |
| 背景图片  | Resources\Dafe   | ultLayout\栏目 | 按钮.png 选择文件 |   |
| 按下图片  | Resources\Dafe   | ultLayout\栏目 | 按钮2.pn 选择文件 |   |
| 主页按钮  |                  |              |             |   |
| 上边    | 761              | 左边           | 1029        |   |
| 宽度    | 144              | 高度           | 90          |   |
| 按钮文字  | 2                | 倾斜角度         | 0           |   |
| 背景图片  | † Resources\Dafi | ultLayout\主页 | .png 选择文件   |   |
| 按下图片  | + Resources\Dafe | ultLayout\主页 | .png 选择文件   |   |
| 返回按钮  |                  |              |             |   |
| 上边    | 761              | 左边           | 1206        |   |
| 宽度    | 144              | 高度           | 90          |   |
| 按钮文字  | 7                | 倾斜角度         | 0           |   |
| 背景图片  | Resources\Dafi   | ultLayout∖返回 | .png 选择文件   |   |
| 按下图片  | + Resources\Dafe | ultLayout\返回 | .png 选择文件   |   |
|       |                  |              | 保存          |   |
|       |                  |              |             |   |
|       |                  |              |             |   |

### 4.4.14.8 复制、粘贴

右击控件>复制控件>粘贴创建新控件

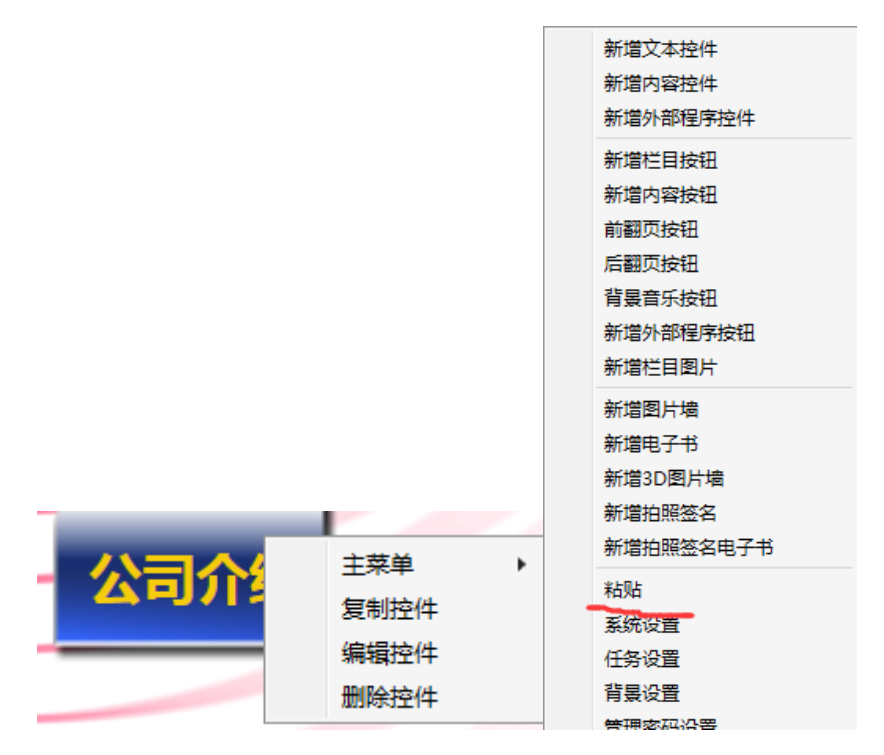

## 4.4.14.9 导入、导出布局

| 1828   |  |
|--------|--|
| 系统设置   |  |
| 任务设置   |  |
| 背景设置   |  |
| 管理密码设置 |  |
| 网络设置   |  |
| 软件关于   |  |
| 软件升级   |  |
| 导出布局   |  |
| 导入布局   |  |
| 退出管理   |  |
| 退中的件   |  |

导出布局:布局名称不能同名(名称不能含斜杠)。

|                | 布局导出       | - |            | × |
|----------------|------------|---|------------|---|
| - 布局配置<br>布局名称 | 2015-05-15 |   |            | ] |
| 导出路径           |            | ì | <u>先</u> 择 |   |
|                | 软键盘 确定 取消  |   |            |   |

导入布局:选择需要导入文件既可。

### 4.5 软件注册

本软件提供 30 天免费试用期,试用版本与正式版本功能完全一致。在试用期间,每次启动软件 会提示以下注册信息。如果需要注册,请联系我们,谢谢。

| 🗵 多媒体触摸查询系统软件试用版本 – 🗆 🗙            |
|------------------------------------|
| 多媒体触摸查询系统软件网络旗舰版 V2.3.7.2          |
| 该软件为30次使用版本,目前还剩下29次。感谢您对软件的支持,谢谢! |
| 公司名                                |
| 提示码 06C3000E                       |
| 注册码                                |
| <b>注册</b> 试用 关闭                    |

# 五、维护保养

正确的维护保养可以防止很多早期的故障;定期的仔细清洁可以使机器面目崭新,清洁和保养前请 拔下电源插头,防止触电。

清洁屏幕

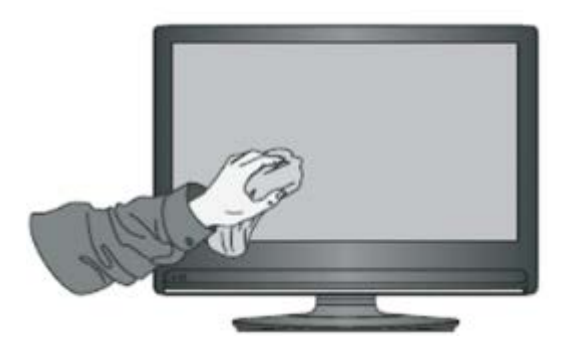

1.请将少许的织物柔软剂或餐具洗洁剂与温水混合搅均匀。

2.请用一块软布在此混合液中完全浸泡。

3.请将布取出拧至半干后拭擦机器屏幕。

4.重复几次,注意拭擦机器时不要将水挤出流进机器里面。

#### 清洁面框

1.请使用干燥、柔软、不起毛的干布拭擦前框

2.长时间不使用机器

3.长时间不使用机器,比如假期,请一定要拔下插头,防止因闪电等电源波而导致的可能的危险。

## 六、保修说明

1.本公司产品在售出一年内,属产品质量问题,凭保修卡免费保修(非人为损坏)。

2.因使用不当或其它原因以及保修期外的故障产品,可凭保修卡修理,免收维修费,仅收元器件费用。

3.产品需维修时,应将保修卡及发票复印件随产品交本公司售后或当地特约维修部。

4.私自拆开机器外壳、撕毁封贴标签,按规定收取维修费和元器件等费用。

5.不接收由于改装或加装其他功能后出现故障的产品。

下列情况恕不免费保修:

1.由于坠落、挤压、浸水、受潮及其它人为原因造成的损坏。

2.由于水灾、火灾、雷击等自然灾害或人力不可抗拒之因素造成的损坏。

3.由非授权维修中心维修过的产品。

4.以上所列,若有更改,参照国家行业规范执行。